Cómo agregar un nuevo usuario (aplica para plan oro y diamante)

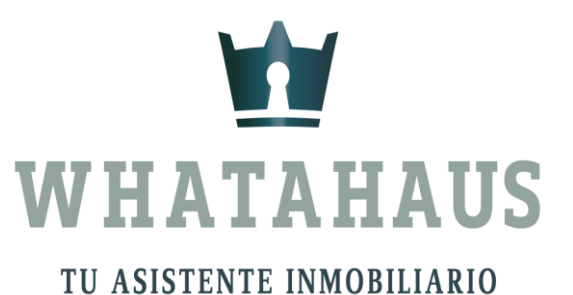

## Dale clic al ícono de "configuración"

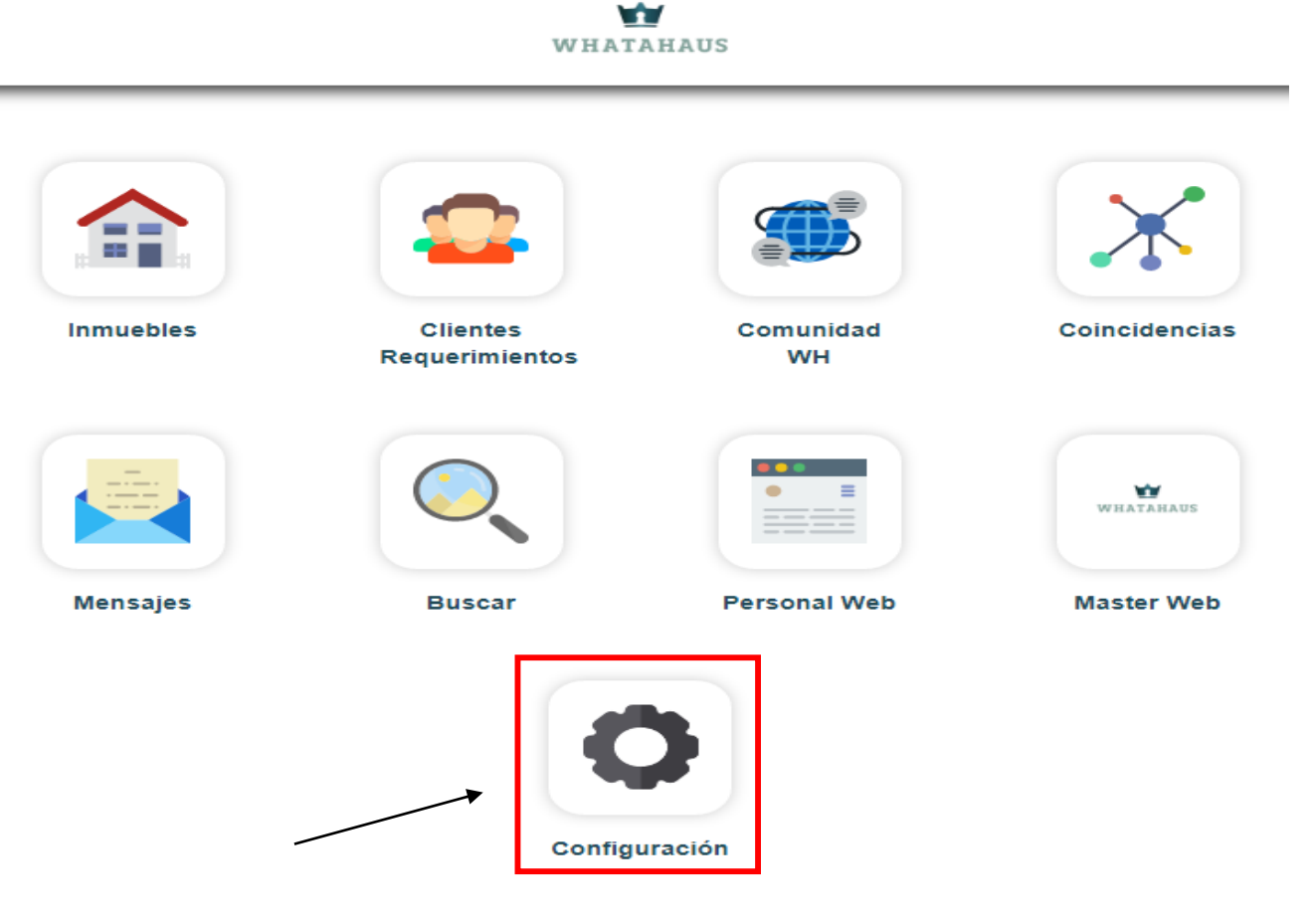

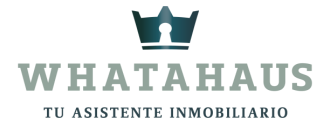

## Dale clic al ícono de "Usuarios"

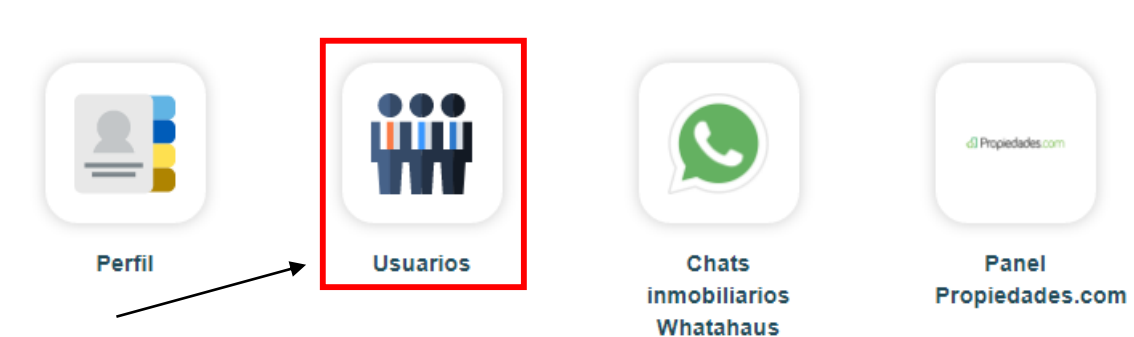

WHATAHAUS

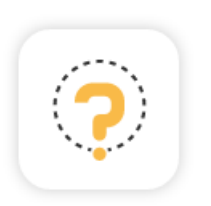

Tutoriales, Guía inmobiliaria y Facturación

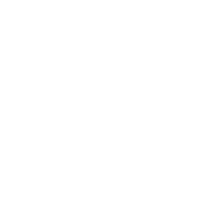

Contacto

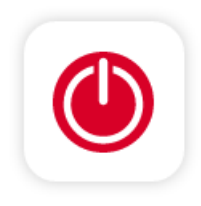

Cerrar Sesión

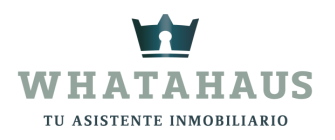

# Dale clic a "Agregar Usuario"

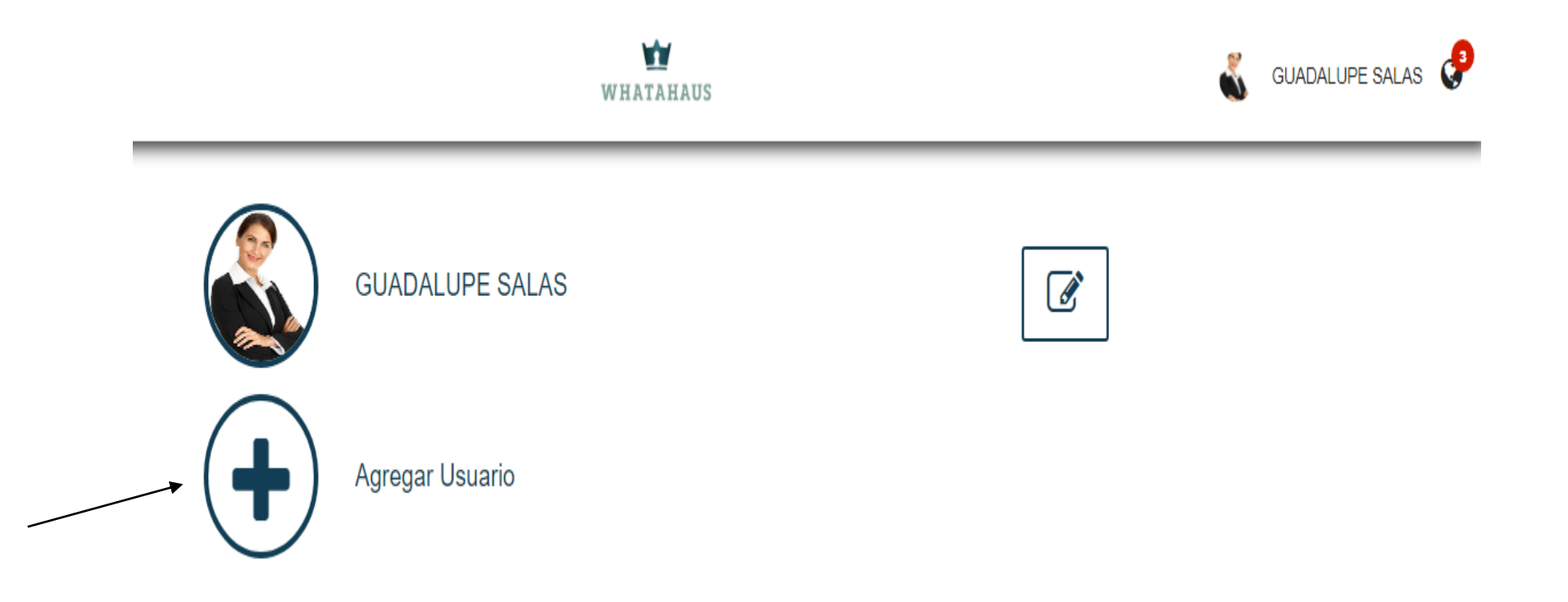

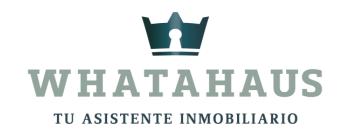

### Llena todos los datos, asigna una contraseña para el nuevo usuario y dale clic en "Guardar cambios"

#### **NUEVO USUARIO**

Nombre:

| MARIANA GONZALEZ                                     | ]←─── |
|------------------------------------------------------|-------|
| Email:                                               |       |
| marianaglz@gmail.com                                 | ]←    |
| Contraseña:                                          |       |
|                                                      | ]←    |
| Télefono:                                            |       |
| 9997463156                                           | ]←    |
| Foto:                                                |       |
| Seleccionar archivo featuredImageId59050-700x547.jpg | }     |

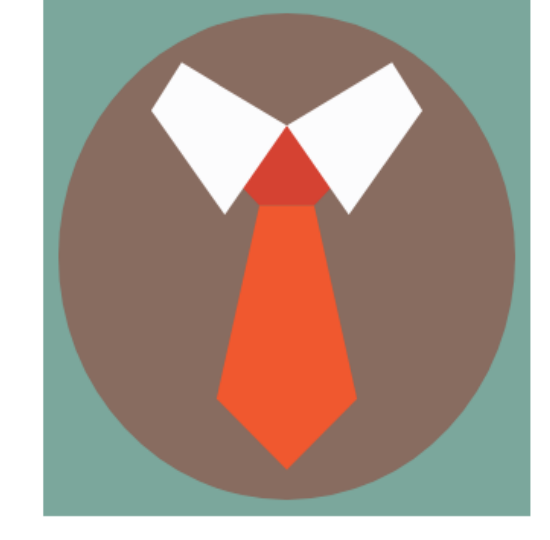

GUARDAR CAMBIOS

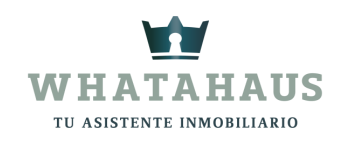

Y listo! A partir de ese momento el nuevo usuario podrá entrar a su sesión con su correo y contraseña asignada

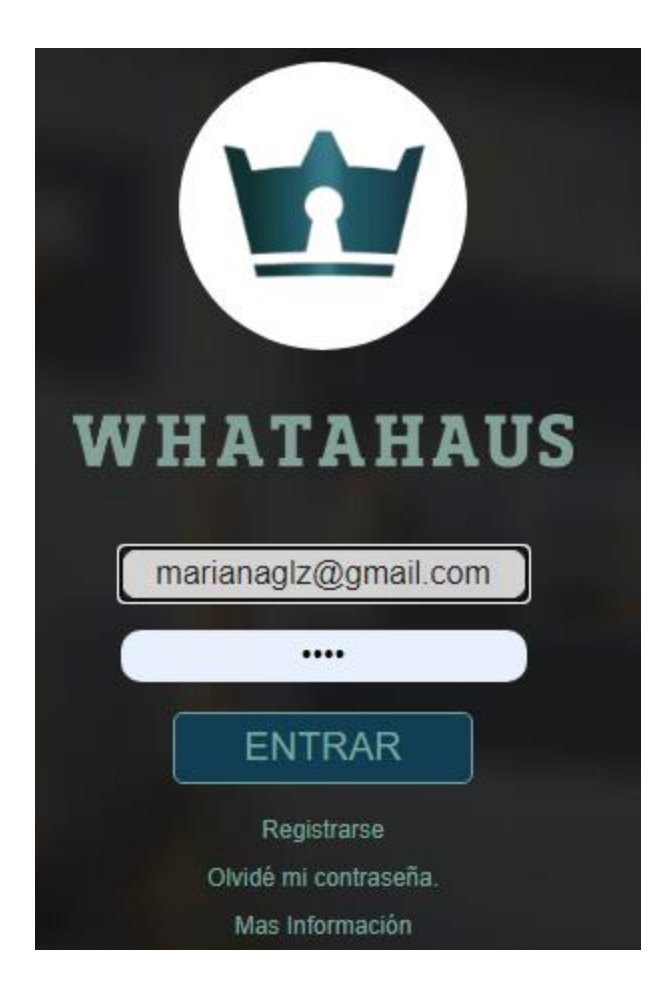

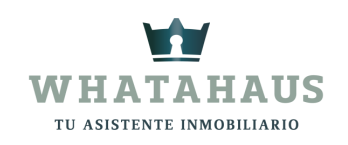

Si deseas eliminar un usuario o modificar su información dale clic al ícono de "Editar"

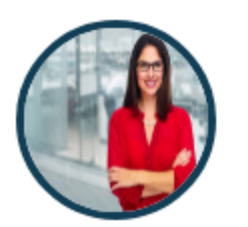

#### MARIANA GONZALEZ

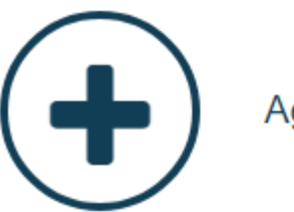

Agregar Usuario

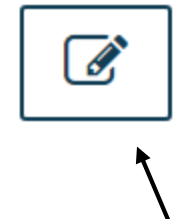

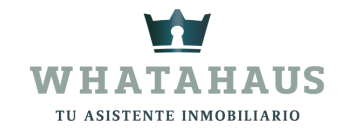

## IMPORTANTE

Este tipo de cambios y/o modificaciones en el área de "Usuarios" únicamente los podrá realizar el titular de la cuenta WHATAHAUS

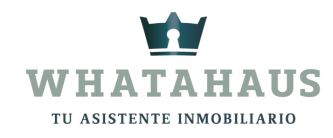